## ¿Cómo crear una regla en el automatizador?

Interpretension of the second second

Para crear una nueva regla se debe ingresar al módulo de Automatizador, luego se debe hacer clic en la opción de agregar que se encuentra en la parte inferior derecha de la ventana para que se abra una ventana, en donde se podrán establecer los parámetros de la regla que deseas crear.

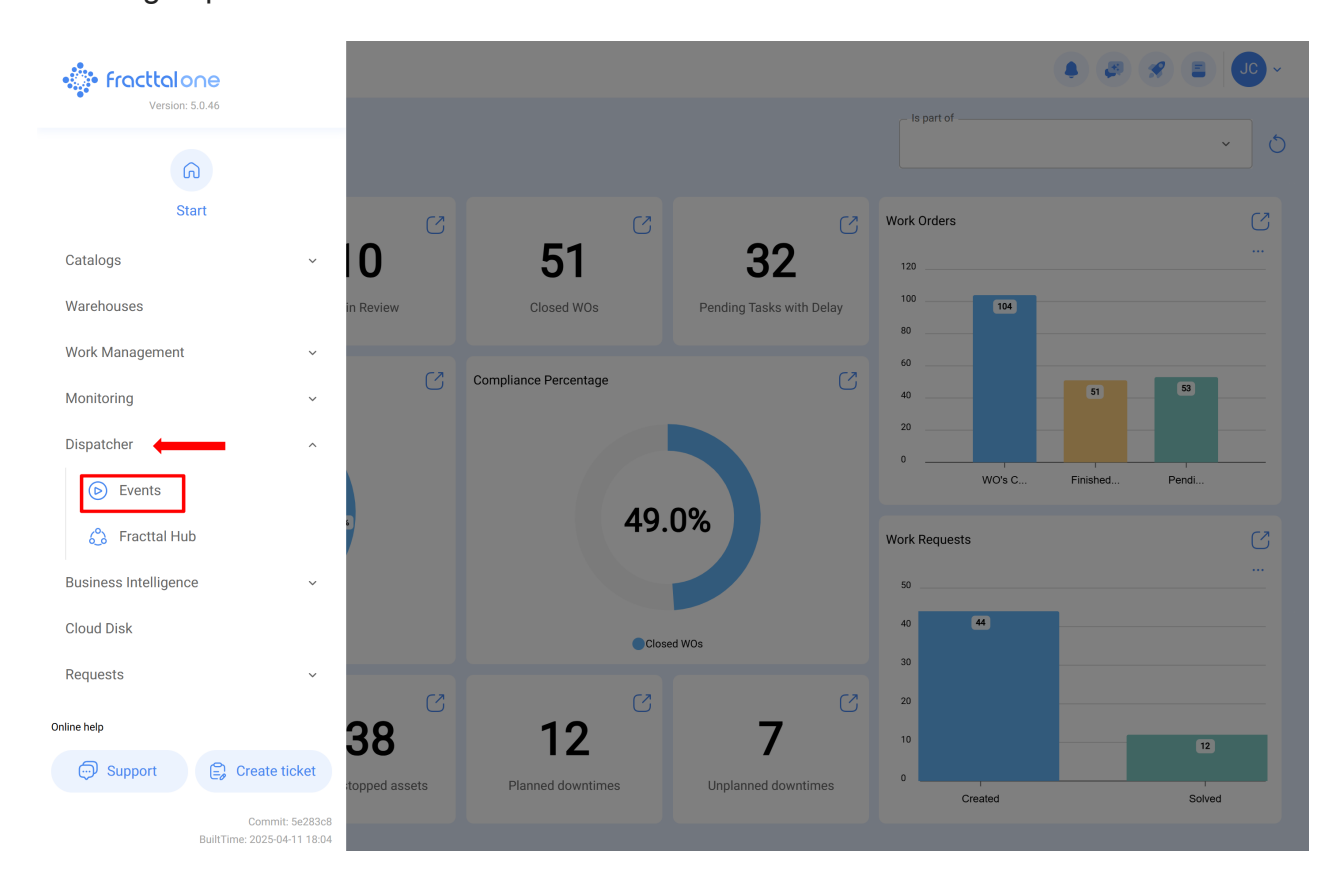

|                      | ispatcher                                                                        |                         |           |                 |                          | Q Search       |                             | 8   |        | ~ |
|----------------------|----------------------------------------------------------------------------------|-------------------------|-----------|-----------------|--------------------------|----------------|-----------------------------|-----|--------|---|
|                      |                                                                                  |                         |           |                 |                          |                |                             | 0 = | = == : |   |
| 0                    |                                                                                  | Description             |           | Module          | Submodule                |                | Event                       |     |        |   |
| 0                    | 0                                                                                | fuera de rango de lectu | ıra       | Monitoring      | Meters                   |                | Out of range reading        |     |        |   |
| 0                    | 0                                                                                | AVISO AL GRUPO: NVA     | A OT      | Work Management | Work Orders              |                | New WO                      |     |        |   |
| Ο                    | 0                                                                                | SOLICITUDES ECV         |           | Work Requests   | My Work Requests         |                | Create new Work Request     |     |        |   |
| $\bigcirc$           |                                                                                  | test ots de tareas peno | lientes   | Work Management | Pending Tasks            |                | Pending tasks or with delay |     |        |   |
| Ο                    | •                                                                                | AVISO: variable fuera d | le rango. | Monitoring      | Meters                   |                | Out of range reading        |     |        |   |
| 0                    | 0                                                                                | ot testt                |           | Work Management | Work Orders              |                | New WO                      |     |        |   |
|                      |                                                                                  |                         |           |                 |                          |                |                             |     |        |   |
|                      |                                                                                  |                         |           |                 |                          |                |                             |     |        |   |
|                      |                                                                                  |                         |           |                 |                          |                |                             |     |        |   |
|                      |                                                                                  |                         |           |                 |                          |                |                             |     |        |   |
|                      |                                                                                  |                         |           |                 |                          |                |                             |     |        |   |
| Sho                  | wing 17 of 17                                                                    |                         |           |                 |                          |                |                             |     | +      |   |
|                      |                                                                                  |                         |           |                 |                          |                |                             |     |        |   |
| 📃 Di                 | ispatcher                                                                        |                         |           |                 |                          |                |                             | *   |        | ~ |
| ¢                    |                                                                                  |                         |           |                 |                          |                |                             |     | Save   | е |
| Enabled              |                                                                                  | C Module                |           | Sul             | ibmodule                 |                |                             |     |        |   |
|                      |                                                                                  |                         |           |                 | ~                        |                |                             |     | ~      |   |
| (!)                  | <ul><li>Required Inform</li><li>Description ca</li></ul>                         | nation<br>an't be blank | Event     |                 | De                       | escription ——— |                             |     |        | ٦ |
|                      | <ul> <li>Module can't b</li> <li>Submodule ca</li> <li>Event can't be</li> </ul> | t be blank              |           | Des             | scription can't be blank |                |                             |     |        |   |
| Event can't be blank |                                                                                  | DIAIK                   |           |                 |                          |                |                             |     |        |   |
| ົດ                   | General                                                                          |                         |           |                 |                          |                |                             |     |        |   |
| 0                    | Terms                                                                            |                         |           |                 |                          |                |                             |     |        |   |
| Ēð                   | Actions                                                                          |                         |           |                 |                          |                |                             |     |        |   |
|                      |                                                                                  |                         |           |                 |                          |                |                             |     |        |   |
|                      |                                                                                  |                         |           |                 |                          |                |                             |     |        |   |
|                      |                                                                                  |                         |           |                 |                          |                |                             |     |        |   |
|                      |                                                                                  |                         |           |                 |                          |                |                             |     |        |   |
|                      |                                                                                  |                         |           |                 |                          |                |                             |     |        |   |
|                      |                                                                                  |                         |           |                 |                          |                |                             |     |        |   |
|                      |                                                                                  |                         |           |                 |                          |                |                             |     |        |   |

En esta última ventana se encuentran las tres pestañas siguientes:

## General

Pestaña compuesta por una serie de opciones que te permitirán elegir sobre que módulo, submódulo y evento se establecerá la regla en cuestión, al igual que podrás agregar el nombre que desee en el campo de descripción.

| Dispatcher                                                                                                    |                                                                                                    | 🔹 🗶 🕿 💶 😼 × |
|----------------------------------------------------------------------------------------------------|----------------------------------------------------------------------------------------------------|-------------|
| ← <sup>●</sup>                                                                                                    |                                                                                                    | © Save      |
| Enabled                                                                                                    | ✓ Module ✓ Submodule                                                                                                    |             |
| Required Information     Description can't be blank     Module can't be blank     Submodule can't be blank     Event can't be blank | Event Control Control |             |
| G General                                                                                                    |                                                                                                    |             |
| 🖉 Terms                                                                                                    |                                                                                                    |             |
| Actions                                                                                                    |                                                                                                    |             |
|                                                                                                    |                                                                                                    |             |
|                                                                                                    |                                                                                                    |             |
|                                                                                                    |                                                                                                    |             |
|                                                                                                    |                                                                                                    |             |
|                                                                                                    |                                                                                                    |             |
|                                                                                                    |                                                                                                    |             |

Se debe tener en consideración, que una vez se complete la información de la pestaña de general, se debe hacer clic sobre la opción de guardar para poder ingresar a las siguientes pestañas de Condiciones y Acciones.

| Dispatcher                                    |        |   |                  |  | * |      |
|-----------------------------------------------|--------|---|------------------|--|---|------|
| ← <sup>●</sup> Stock                          |        |   |                  |  |   | Save |
| Enabled                                       | Module | ~ | SubmoduleStock   |  |   | ~    |
| Information You have pending changes to save! | Event  | ~ | DescriptionStock |  |   |      |
| General                                       |        |   |                  |  |   |      |
| 🔗 Terms                                       |        |   |                  |  |   |      |
| 🗟 Actions                                     |        |   |                  |  |   |      |
|                                               |        |   |                  |  |   |      |
|                                               |        |   |                  |  |   |      |
|                                               |        |   |                  |  |   |      |
|                                               |        |   |                  |  |   |      |
|                                               |        |   |                  |  |   |      |
|                                               |        |   |                  |  |   |      |
|                                               |        |   |                  |  |   |      |
|                                               |        |   |                  |  |   |      |

**Nota:** Para ver las posibles combinaciones se pueden realizar para generar una regla, ver apartado de "¿Qué tipo de reglas se pueden crear?"

## **Condiciones:**

Pestaña en donde, se tiene la opción de indicar si dicha regla estará sujeta o no a condiciones. Si se indica que la regla cuenta con alguna condición, se debe añadir la condición haciendo clic en el botón agregar que se encuentra en la parte inferior de ventana.

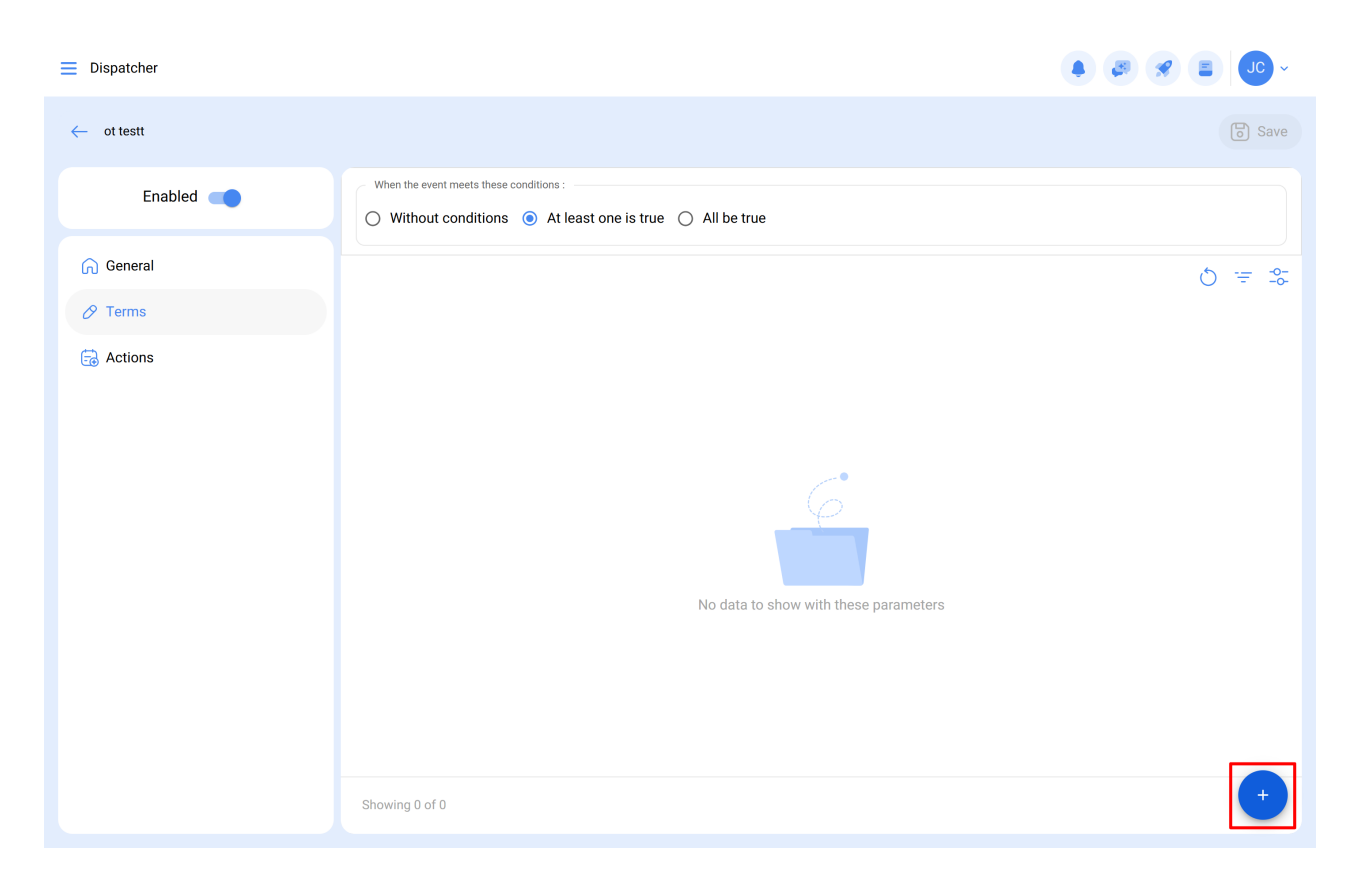

Una vez se haga clic, se mostrará una nueva ventana en donde se deben agregar las condiciones disponibles según el módulo y opciones previas que se hayan establecido.

| Dispatcher | ← Add Terms                                                                                      | 6           |            |   |
|------------|--------------------------------------------------------------------------------------------------|-------------|------------|---|
| ← ot testt |                                                                                                  |             | Priority   | ~ |
| Enabled    | When the event meets these conditions : O Without conditions  At least one is true O All be true |             | Item Asset | ~ |
| G General  |                                                                                                  |             | Operation  | ~ |
| 🖉 Terms    | C Terms                                                                                          | Operation   | - Priority |   |
| actions    | Priority                                                                                         | ls equal to | ~ Low      | ~ |
|            |                                                                                                  |             |            |   |

## Acciones:

Pestaña se podrán agregar las acciones que se deben realizar en la plataforma luego de que se cumpla la regla. Por ejemplo, elegir a qué correo o grupo de correos se les debe enviar las notificaciones. Para agregar estas acciones, debe hacer clic en el botón de agregar que se encuentra en la parte inferior derecha de la pantalla:

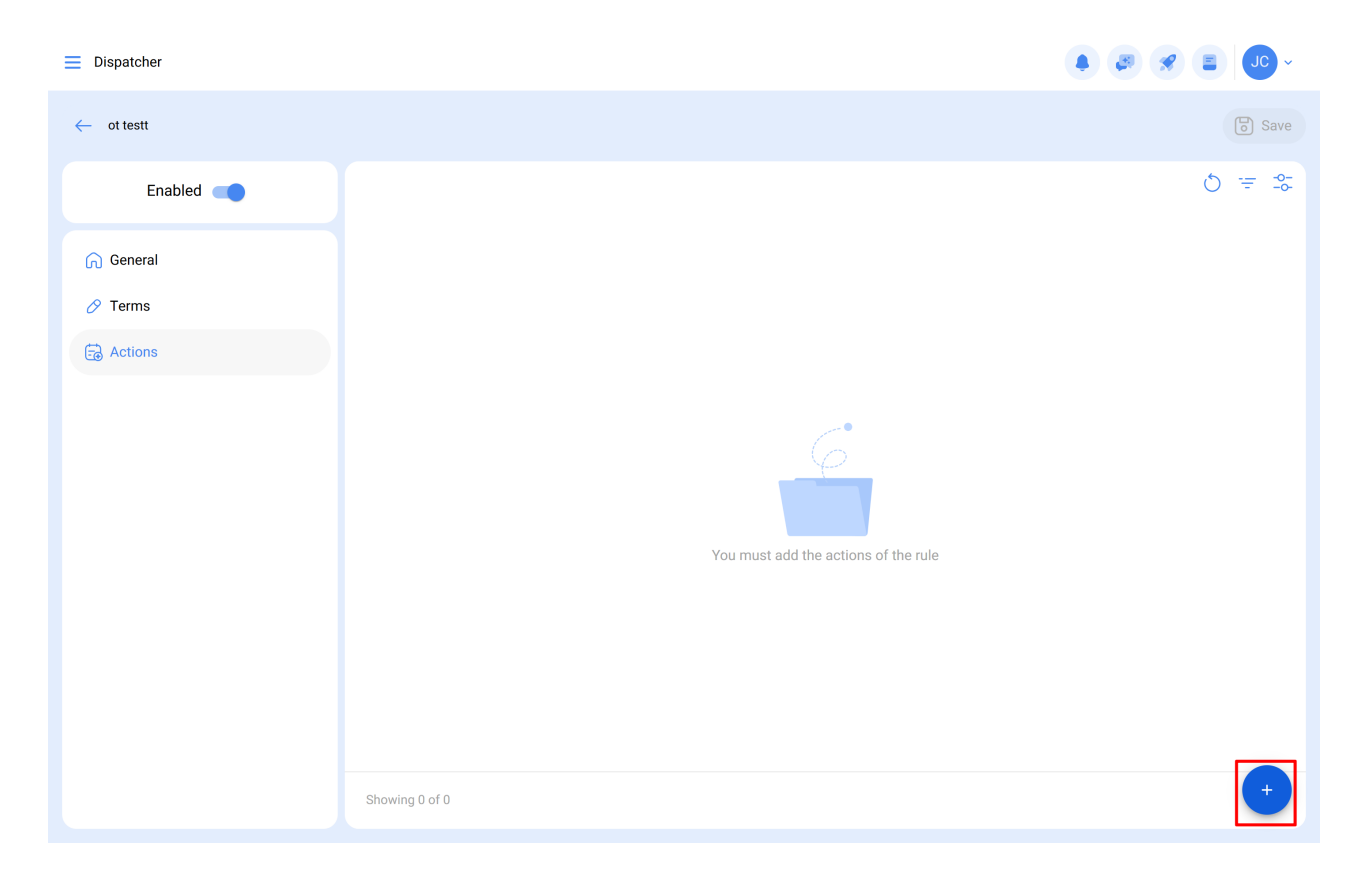

Luego, el sistema mostrará una nueva ventana en donde, se deben agregar las acciones disponibles según el módulo en el que estés trabajo.

| Dispatcher |                                 |               | ← Add Action                   |  |
|------------|---------------------------------|---------------|--------------------------------|--|
| ← ot testt |                                 |               | – Action –<br>Send email to: V |  |
| Enabled    | Actions (Perform these actions) | Value         | Emailresponsible@email.com     |  |
| 🕥 General  | Send email to:                  | responsible@e |                                |  |
| 🔗 Terms    |                                 |               |                                |  |
| Actions    |                                 |               |                                |  |
|            |                                 |               |                                |  |

**Nota:** Luego de realizar cualquier tipo de edición hay que asegurarse de guardar los cambios para que los mismo surjan efecto.